## Tekst effect met stiksels

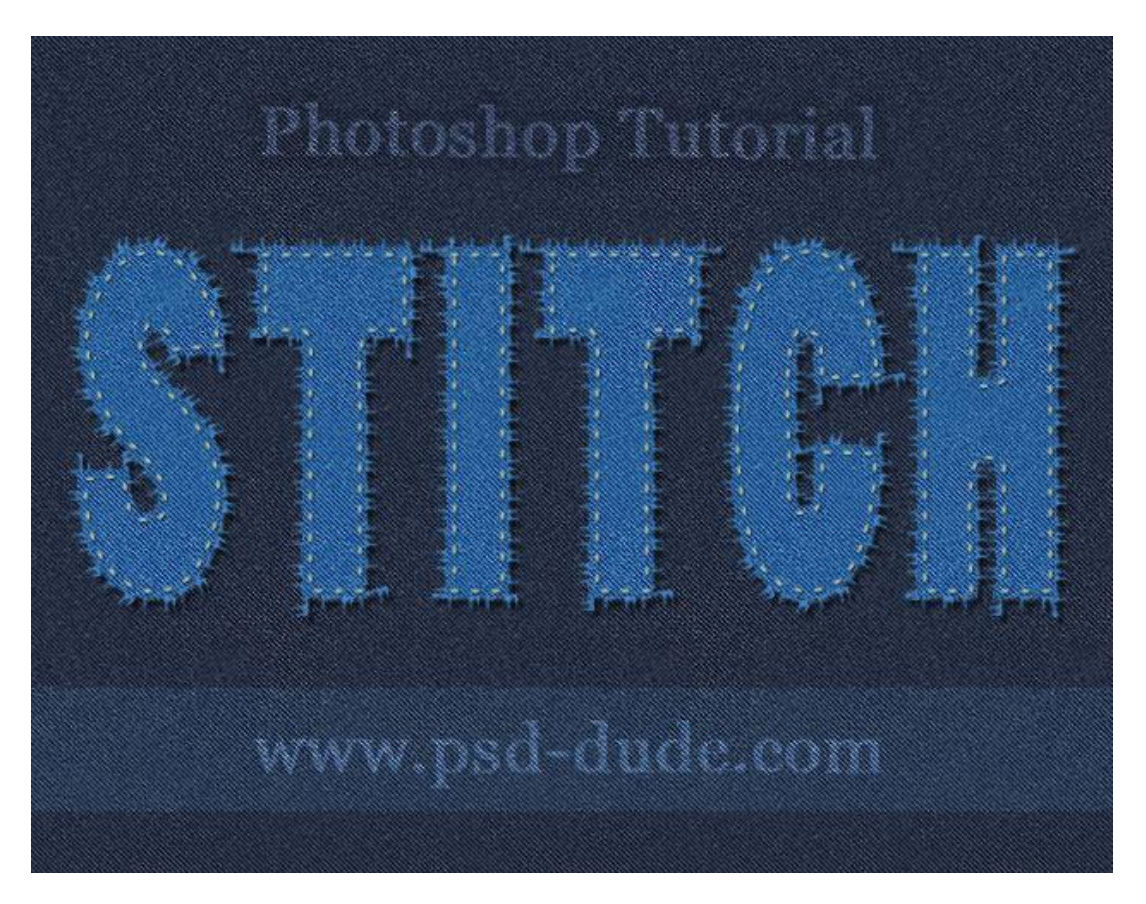

## Jeans Achtergrond

Je kan om het even welke structuur gebruiken; hier werd een jeans structuur gebruikt.

1) Open een nieuw document ; vul achtergrond met om het even welke kleur.

Geef de laag laagstijl Patroonbedekking met een Jeans Patroon; patronen laden; Jeans Dark Wash pattern werd gebruikt.

| Styles                    | Pattern Overlay      | OK          |
|---------------------------|----------------------|-------------|
| Blending Options: Default | Blend Mode: Normal   | Cancel      |
| Drop Shadow               | Opacity:             | % New Style |
| 🗖 Inner Shadow            |                      |             |
| C Outer Glow              | Pattern:             | o Origin    |
| 🗖 Inner Glow              |                      |             |
| E Bevel and Emboss        | Scale: 100           | %           |
| Contour                   | 🔽 Link with Layer    |             |
| 🗖 Texture                 | Joong Soomloss Datt  |             |
| 🗖 Satin                   | Jeans Seamless Falle | ern         |
| Color Overlay             |                      |             |
| 🗖 Gradient Overlay        |                      |             |
| 🗹 Pattern Overlay         |                      |             |
| 🗖 Stroke                  |                      |             |
|                           |                      |             |
|                           |                      |             |
|                           |                      |             |

Stiksel effect - blz 1

2) Tekst intypen ; hier tekst "STITCH"; gebruikt lettertype is Poplar Std , standaard aanwezig; grootte = 300 pt ; witte kleur.

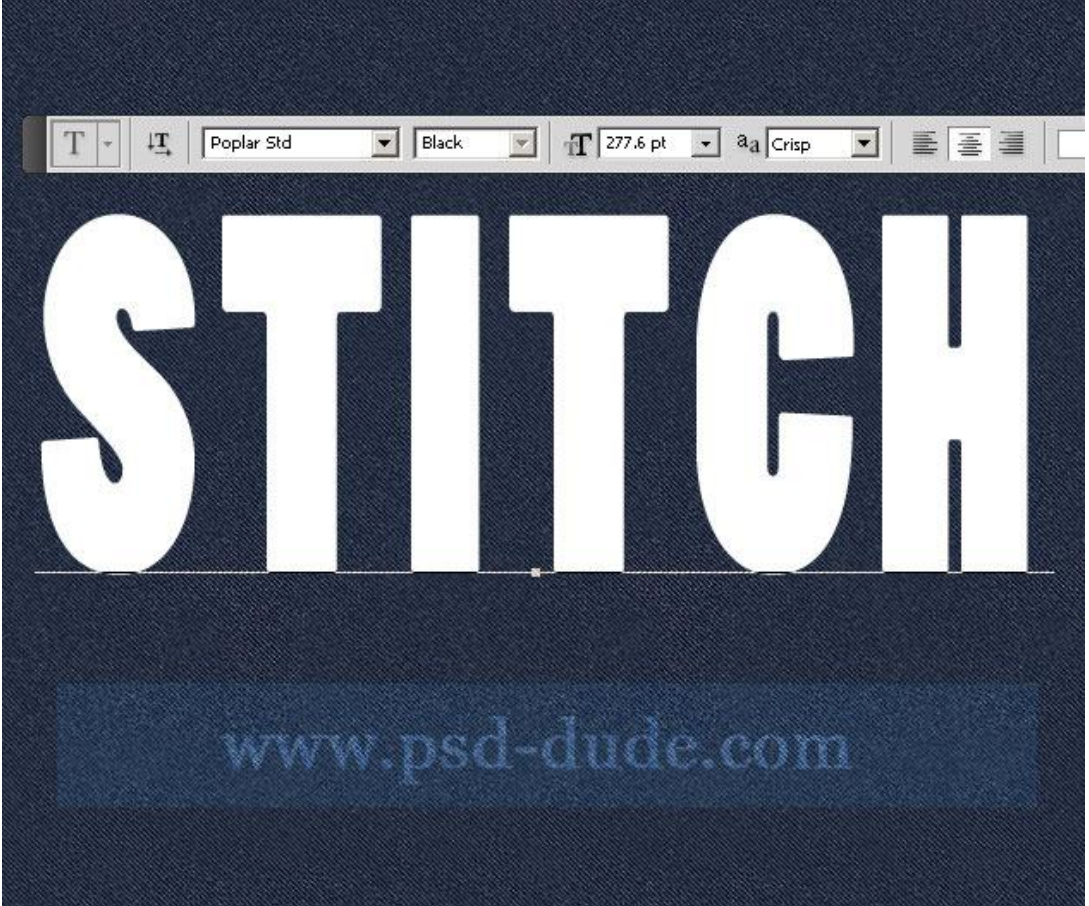

3) CTRL + klik op tekstlaag om selectie ervan te laden; activeer de achtergrond en kopieer de selectie op een nieuwe laag (CTRL+J). Noem de laag "Jeans Tekst"; originele tekstlaag onzichtbaar maken, hebben we niet langer nodig.

Op deze laag is de laagstijl nog aanwezig; ik wens dat die laagstijl op de laag zelf aanwezig is; nieuwe laag erboven plaatsen en dan die beide lagen samenvoegen.

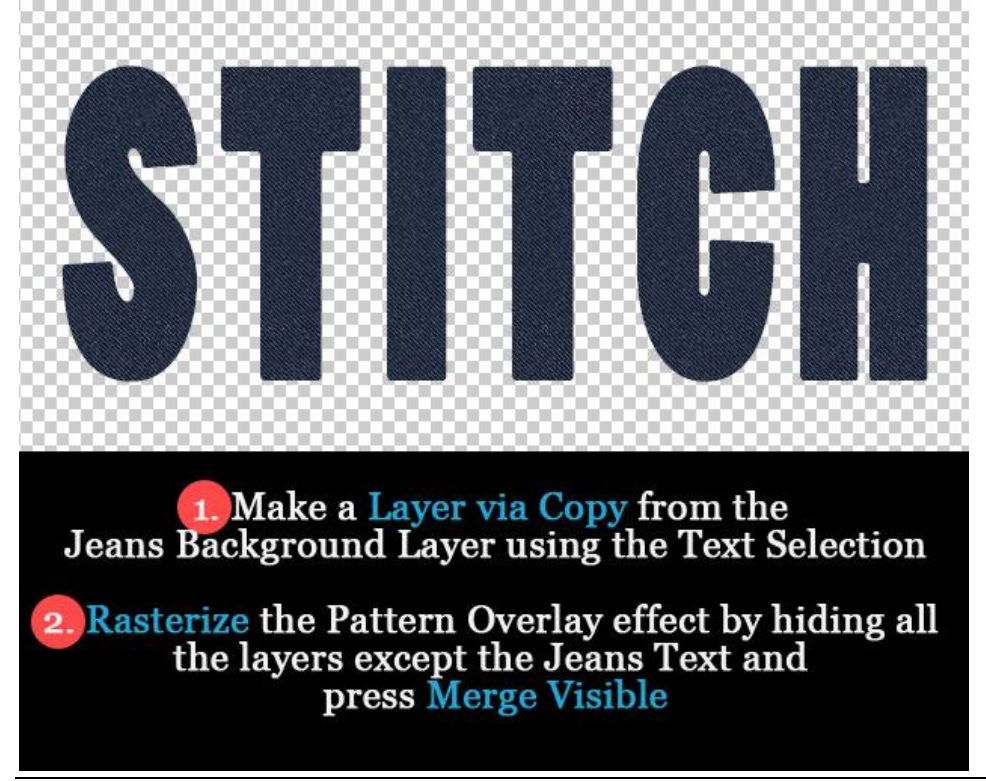

4) Tekstlaag en achtergrondlaag zijn nu gelijkend! We voegen twee aanpassingslagen toe aan de laag "Jeans Tekst" : Kleur Balans en Helderheid/ Contrast. Uitknipmasker lagen maken.

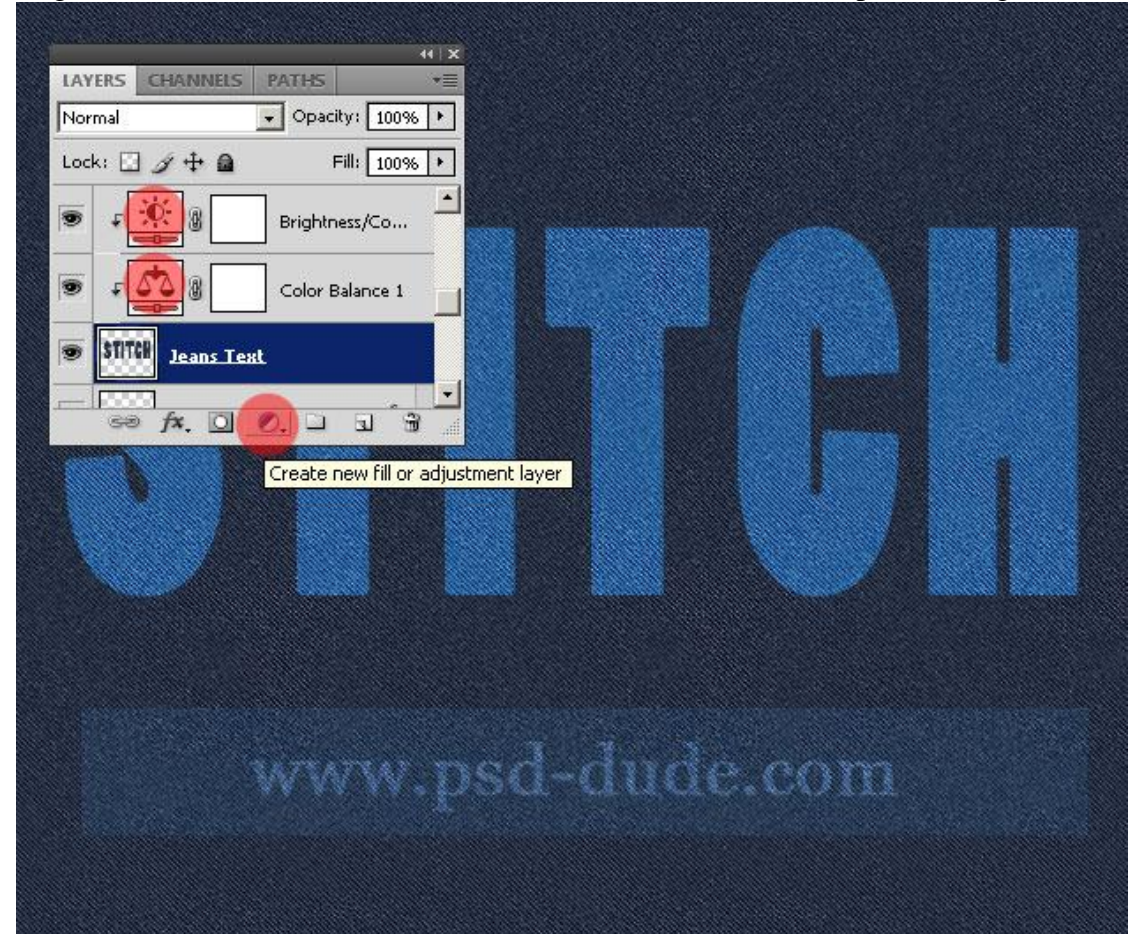

| ADJUSTMENTS MASKS *         | ADJUSTMENTS MASKS TE              |
|-----------------------------|-----------------------------------|
| Color Balance               | Brightness/Contrast               |
| Tone: C Shadows             | Brightness:                       |
| C Highlights                | Contrast:                         |
| Cyan Red                    |                                   |
| Magenta Green               |                                   |
| Yellow Blue                 |                                   |
| T Preserve Luminosity       |                                   |
| ୍ର ୟ <mark>ତ</mark> ୍ତ (୦୦୫ | ্ <u>।</u> • • • • •              |
| WWW                         | Ad-dude.com                       |
| Press This Button           | to apply the effects only for the |

5) CTRL + klik op de tekstlaag ; Selecteren  $\rightarrow$  Bewerken  $\rightarrow$  Slinken met 2px; Selectie omkeren ; delete toets aanklikken voor een fijner teksteffect.

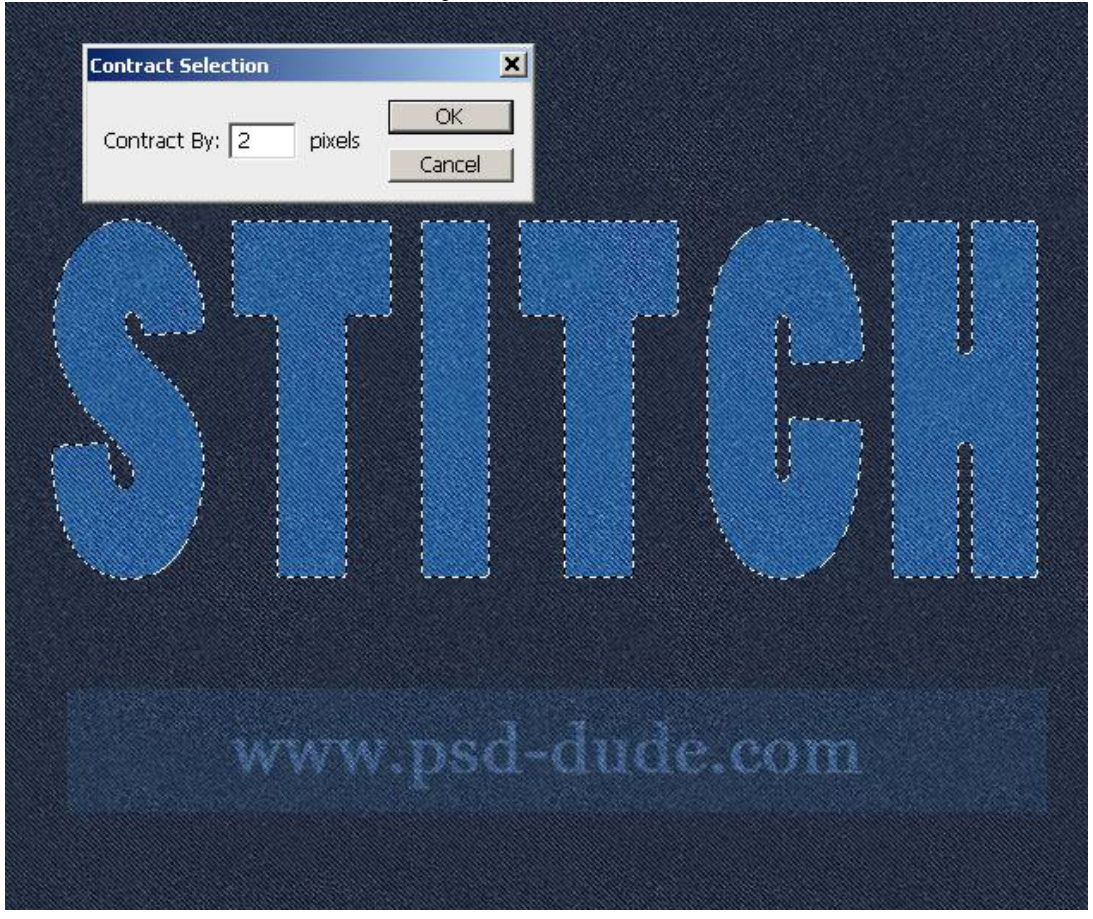

6) Nieuwe laag onder de "Jeans Tekst" laag; noem de laag "draden". CTRL + klik op tekstlaag om selectie te laden ; Selecteren  $\rightarrow$  Bewerken  $\rightarrow$  Vergroten met 2px.

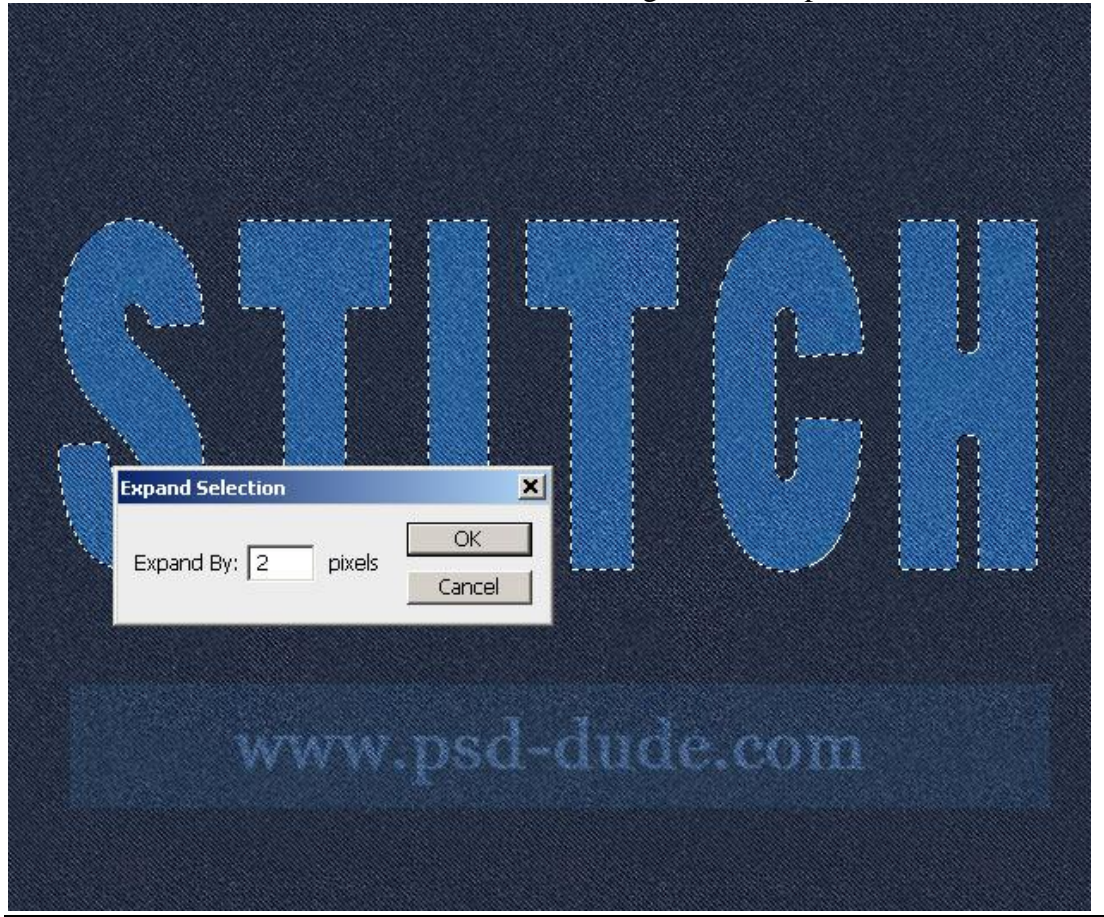

Stiksel effect - blz 4

7) Rechtsklikken op selectie en kiezen voor Tijdelijk pad maken; met een van de bijgevoegde penselen worden de draden gemaakt ; penselen laden en selecteren.

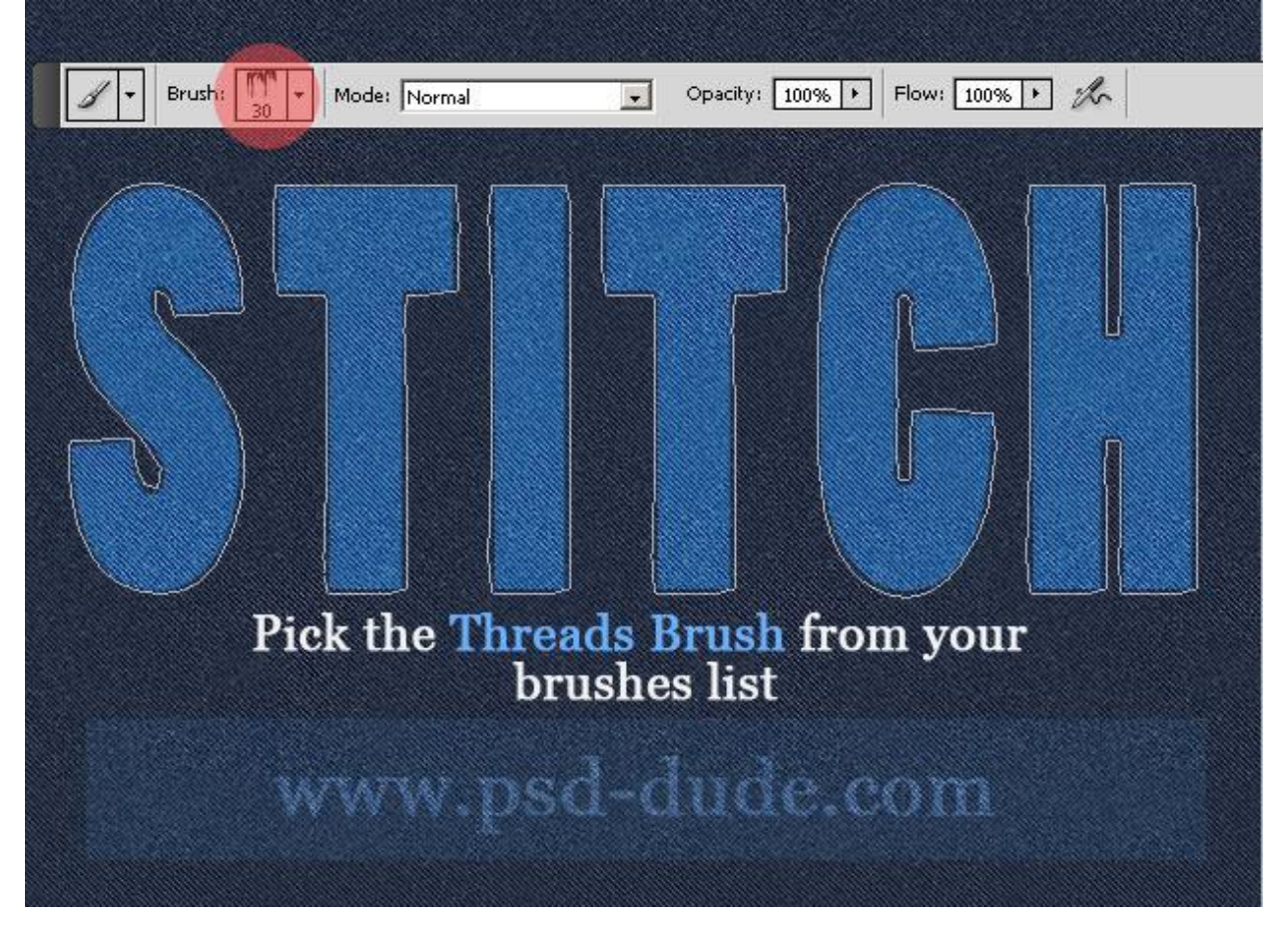

Een van die penselen is geselecteerd; voorgrondkleur = #3A8CDB. Selecteer Pad selectie gereedschap; rechtsklikken op het pad en kiezen voor Pad omlijnen.

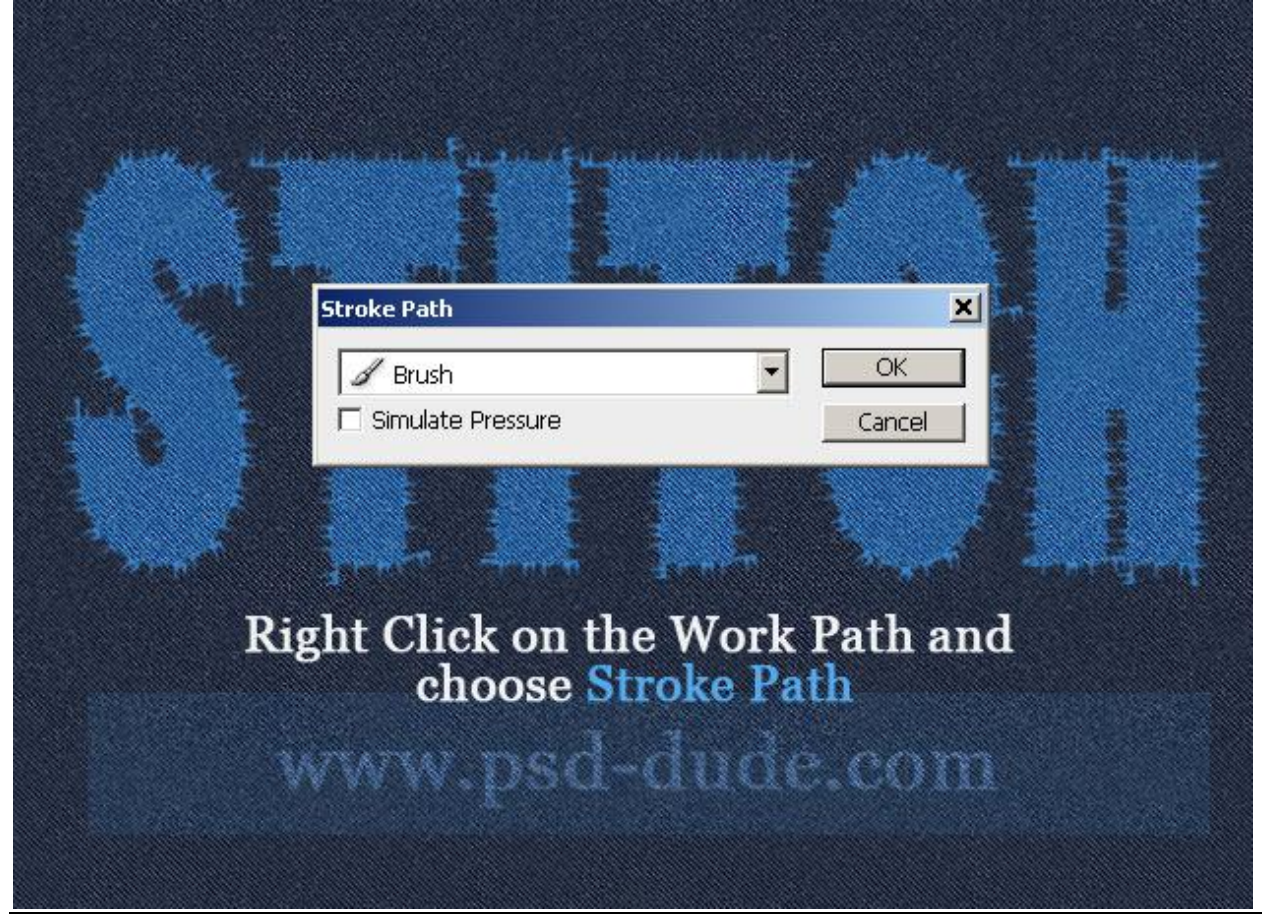

8) Met gum ongewenste delen verwijderen op laag "draden"; geef de laag daarna volgende Slagschaduw.

|        | Drop Shadow<br>Structure<br>Blend Mode: Multiply                                          |
|--------|-------------------------------------------------------------------------------------------|
| www.ps | Opacity: 75 %   Angle: 120 ✓ Use Global Light   Distance: 5 px   Spread: 0 %   Size: 2 px |

9) Nu nog het stiksel effect; nieuwe bovenste laag toevoegen, naam = "stiksel"; Ctrl + klik op tekstlaag; Selecteren  $\rightarrow$  Bewerken  $\rightarrow$  Slinken met 4px. Van de selectie weer een Tijdelijk pad maken; met 'Stitch Brush' het pad omlijnen; voorgrondkleur = # F7F2BC.

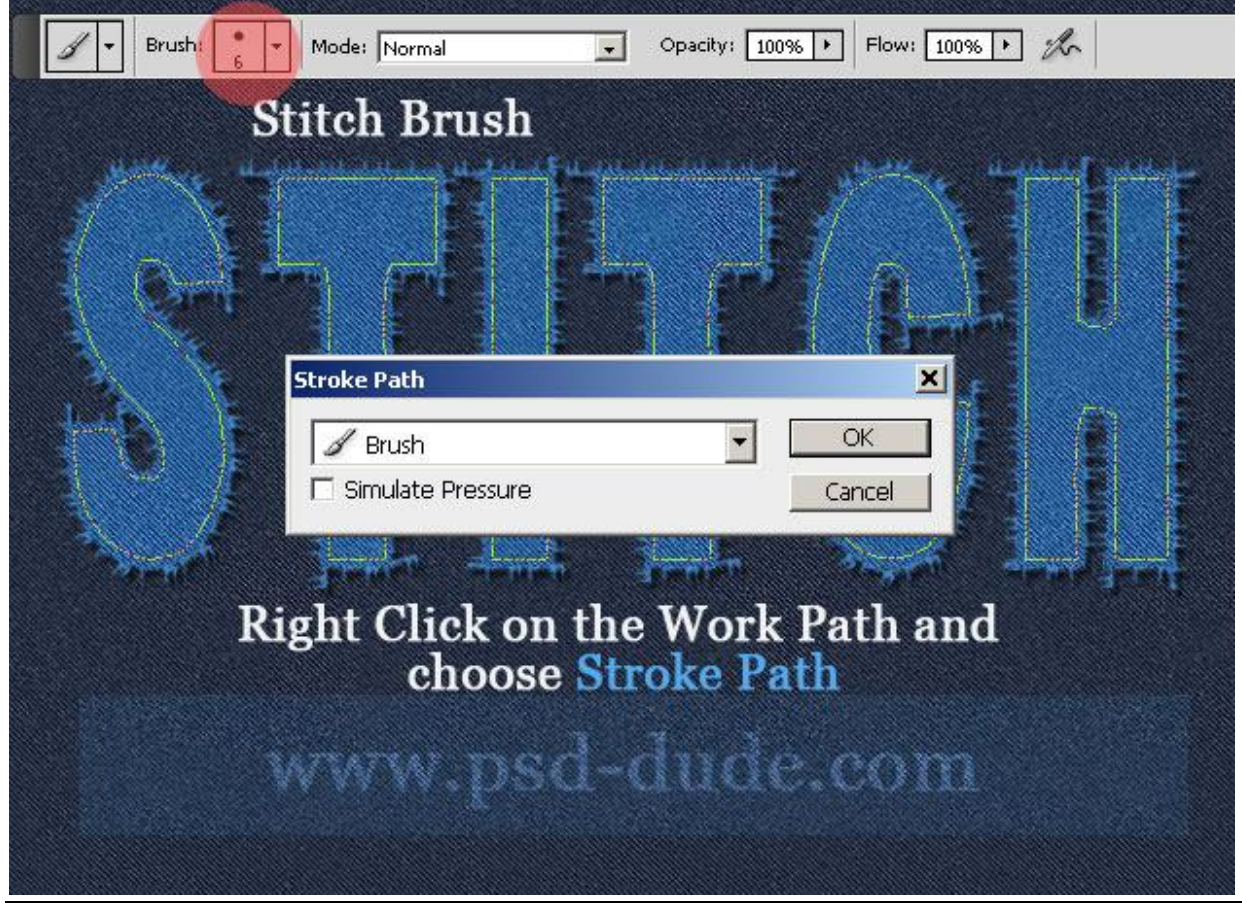

10) Geef laag "stiksel" volgende Laagstijlen \* Slagschaduw : modus = Vermenigvuldigen.

| Styles                    | Drop Shadow                             | ОК                  |
|---------------------------|-----------------------------------------|---------------------|
| Blending Options: Default | Blend Mode: Multiply                    | Reset               |
| 🗹 Drop Shadow             | Opacity:                                | New Style           |
| 🔽 Inner Shadow            |                                         |                     |
| C Outer Glow              | Angle: 120 ° 🔽 Use Global Light         | IV Pre <u>v</u> iew |
| 🗖 Inner Glow              | Distance: 1 px                          |                     |
| Bevel and Emboss          | Spread: 0 %                             |                     |
| Contour                   | Size: A px                              |                     |
| Texture                   | Cuality                                 |                     |
| 🗖 Satin                   |                                         |                     |
| 🔽 Color Overlay           | Contour:                                |                     |
| 🗖 Gradient Overlay        | Noise: 🛆 👘 🕅 %                          |                     |
| 🗖 Pattern Overlay         | 🔽 Layer Knocks O <u>u</u> t Drop Shadow |                     |
| 🗖 Stroke                  |                                         |                     |
|                           |                                         |                     |
|                           |                                         |                     |
|                           |                                         |                     |

## \* Schaduw binnen

|                           | 20 102-2005                     |           |
|---------------------------|---------------------------------|-----------|
| Styles                    | Inner Shadow                    | ОК        |
| Blending Options: Default | Blend Mode: Multiply            | Reset     |
| 🗹 Drop Shadow             | Opacity:                        | New Style |
| 🗹 Inner Shadow            |                                 |           |
| C Outer Glow              | Angle: 120 ° 🖌 Use Global Light |           |
| 🗖 Inner Glow              | Distance:                       |           |
| Bevel and Emboss          | _hoke: 0 %                      |           |
| Contour                   | Size: 0 px                      |           |
| Texture                   | Cuality                         |           |
| 🗖 Satin                   | Cashana Casha Casha Casha       |           |
| 🔽 Color Overlay           |                                 |           |
| 🗖 Gradient Overlay        |                                 |           |
| 🗖 Pattern Overlay         |                                 |           |
| 🗖 Stroke                  |                                 |           |
|                           |                                 |           |
|                           |                                 |           |
|                           |                                 |           |
|                           |                                 |           |

Zie nog eindresultaat aan het begin van deze oefening.